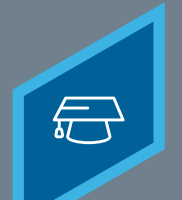

Learning Fundamentals - System Administrator Training

Using the Content Uploader, you can upload new online SCORM and AICC courses to the system. The Content Uploader page allows administrators to upload multiple course files at one time, view upload statuses, and access the Upload History page.

Courses must be zipped into a single zip file. Any zip file must contain only one standard (AICC or SCORM or xAPI). You can upload up to 750 MB per file.

To access the **Content Uploader**, go to: **ADMIN > TOOLS > LEARNING > CONTENT UPLOADER**.

| 1 | Click the <b>Select a File</b> button or drag<br>and drop the .zip files                | Use this tool to upload SCORM, AICC and xAPI (Tincan) courses to the Course Catalog. Cot  Note: Leaving this page will interrupt the uploading process. You can open a new winc  Upload Files  Drag and drop files here  Select a file                                                                                                    |
|---|-----------------------------------------------------------------------------------------|----------------------------------------------------------------------------------------------------|
| 2 | A progress bar below the files displays<br>the ongoing upload progress for the<br>files | Use the tool to updated SCORM, ACCC and sAPI ("Recen) courses to the Course Catalog. Courses must be speed this a sing<br>to tool clavely the page will released a process. You can even a new window and used and their parts of<br>Upload Files<br>Trans and drop files here<br>Statust a file<br>Adjustment Guidelines with Custom Formulas.zip<br>File Type: 20° Balacia: Uploading |
| 3 | Once uploaded the file will begin processing and validating your files.                 | Upload Files  Drag and drop files here  States a file  Processing  The system is validating your files. Please wait while they are being processed.  In a system is validating your files. Please wait while they are being processed.  Date: 121/2020 7.44 AM Status: Processing                                                                                                    |

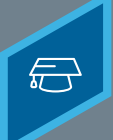

Learning Fundamentals - System Administrator Training

After the files successfully processes, it appears in a Needs Provider section. Here you can view Error logs and even Delete the upload.

| 4 Click the <b>SELECT PROVIDER</b> button.<br>Select the system provider                                                                                             | Needs Provider         To finish the uploading process, please select a Previder for each upload.         Image: Adjustment Guidelines with Custom Formulas.zip         Date: 1/21/2020 7.46 AM         Status: Uploaded with Errors                                                                                                    |  |  |
|----------------------------------------------------------------------------------------------------|----------------------------------------------------------------------------------------------------|--|--|
| Once a Provider is selected, files moves to the Draft Ready section and the status moves to Uploaded Successfully. It is available in the Course Catalog as a draft. |                                                                                                    |  |  |
| 5 Select the <b>VIEW CATALOG</b> button                                                                                                    | Upload Files         Drag and drap files here         Executive file         Draft Ready         View Catalog         Archive Completed filems         The Molecular Data courses are available on the Course Catalog.         Image: Adjustment Guidelines with Custom Formulas.zip         Mate: 121/2020 746 MM Status: Updated with Errors                                                                                                    |  |  |
| 6 Select the <b>title</b> of the course                                                                                                    | Draft     Active     By Created Date     Show Courses with Recumence     Created by Me       Image: Constraint of the second second secon |  |  |
| 7 Select the <b>Publish</b> button                                                                                                    | s with Custom Formulas A Publish D C                                                                                                    |  |  |

After the course has been published, edit the Course Console or Course Catalog to enter details.

**Cornerstone** university